# Visualizzazione dell'utilizzo della CPU sugli switch gestiti serie 300 tramite l'interfaccia della riga di comando

## Obiettivi

L'utilizzo della CPU è una misura del carico di lavoro sulla CPU. Questo switch è in grado di tenere traccia dell'utilizzo della CPU e visualizzare la percentuale della capacità della CPU utilizzata negli ultimi cinque secondi, un minuto e cinque minuti.

Questo documento spiega come abilitare il servizio di misurazione dell'utilizzo della CPU e visualizzare l'utilizzo della CPU sugli switch serie 300.

### Dispositivi interessati

•Switch serie 300

#### Procedura dettagliata

**Nota:** Per abilitare e visualizzare l'utilizzo della CPU è necessario il livello di privilegi utente 15.

#### Abilita misurazione utilizzo CPU

C:\>telnet 192.168.1.254

Passaggio 1. Al prompt dei comandi, immettere **telnet 192.168.1.254** per accedere all'interfaccia della riga di comando per la periferica sull'indirizzo IP predefinito.

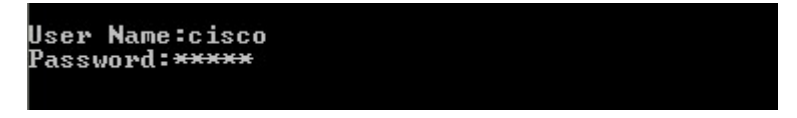

Passaggio 2. Inserire il nome utente e la password.

Nota: Il nome utente predefinito è cisco, la password predefinita è cisco.

```
switch3ba618#config
switch3ba618<config)#_
```

Passaggio 3. Accedere alla **configurazione** per accedere alla modalità di configurazione globale.

```
switch3ba618#config
switch3ba618(config)#service cpu-utilization
switch3ba618(config)#_
```

Passaggio 4. Per abilitare la misurazione dell'utilizzo della cpu, **immettere l'utilizzo della cpu** del servizio.

·In alternativa, **non** immettere **alcun utilizzo della cpu del servizio** per disattivare la misurazione dell'utilizzo della cpu.

**Nota:** Il servizio di utilizzo della CPU può essere abilitato o disabilitato solo in modalità di configurazione globale. Se il nome host del prompt dei comandi non termina con (config)#, immettere **config** per accedere alla modalità di configurazione globale.

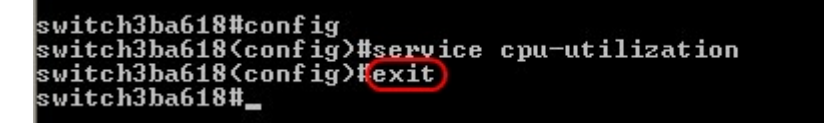

Passaggio 5. Per uscire dalla modalità di configurazione globale, immettere exit.

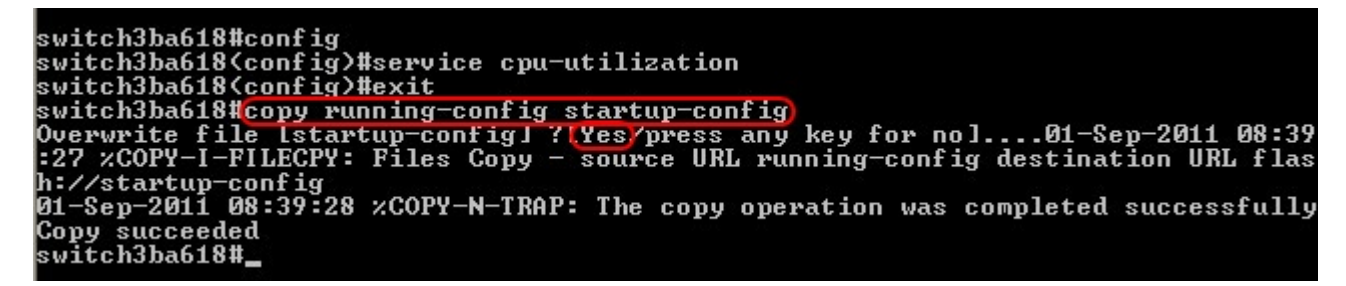

Passaggio 6. (Facoltativo) Se lo switch perde alimentazione, le impostazioni modificate andranno perse. Per rendere permanenti le modifiche, immettere **copy running-config startup-config** e immettere **Yes** per copiare il file della configurazione corrente nel file della configurazione di avvio.

```
switch3ba618#config
switch3ba618(config)#service cpu-utilization
switch3ba618(config)#exit
switch3ba618#copy running-config startup-config
Overwrite file [startup-config] ?[Yes/press any key for no]...01-Sep-2011 08:39
:27 xCOPY-I-FILECPY: Files Copy - source URL running-config destination URL flas
h://startup-config
01-Sep-2011 08:39:28 xCOPY-N-TRAP: The copy operation was completed successfully
Copy succeeded
switch3ba618#exit
Connection to host lost.
```

Passaggio 8. Per terminare la sessione, immettere nuovamente exit.

#### Visualizza utilizzo CPU

Passaggio 1. Al prompt dei comandi, immettere **telnet 192.168.1.254** per accedere all'interfaccia della riga di comando per la periferica sull'indirizzo IP predefinito.

Passaggio 2. Inserire il nome utente e la password.

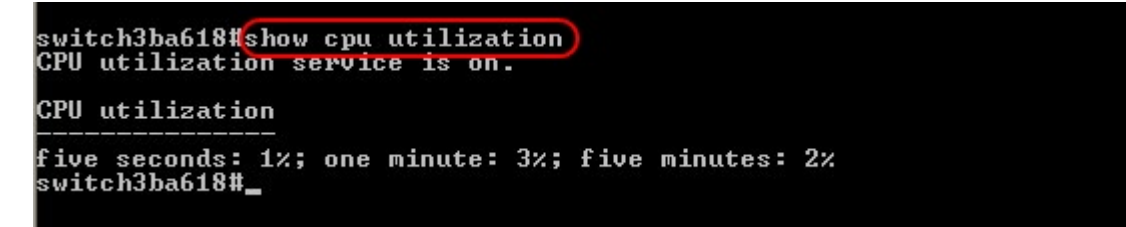

Passaggio 3. Immettere **show cpu usage** per visualizzare l'utilizzo della CPU negli ultimi cinque secondi, un minuto e cinque minuti.

**Nota:** Il servizio di utilizzo della CPU deve essere stato precedentemente abilitato per la visualizzazione delle misurazioni.

**Nota:** L'utilizzo della CPU può essere visualizzato solo in modalità di esecuzione privilegiata. Se il nome host del prompt dei comandi termina con (config)#, immettere **exit** per uscire dalla modalità di configurazione globale e accedere alla modalità di esecuzione privilegiata. Per impostazione predefinita, le nuove sessioni saranno in modalità di esecuzione privilegiata.

Passaggio 4. Immettere exit per terminare la sessione.